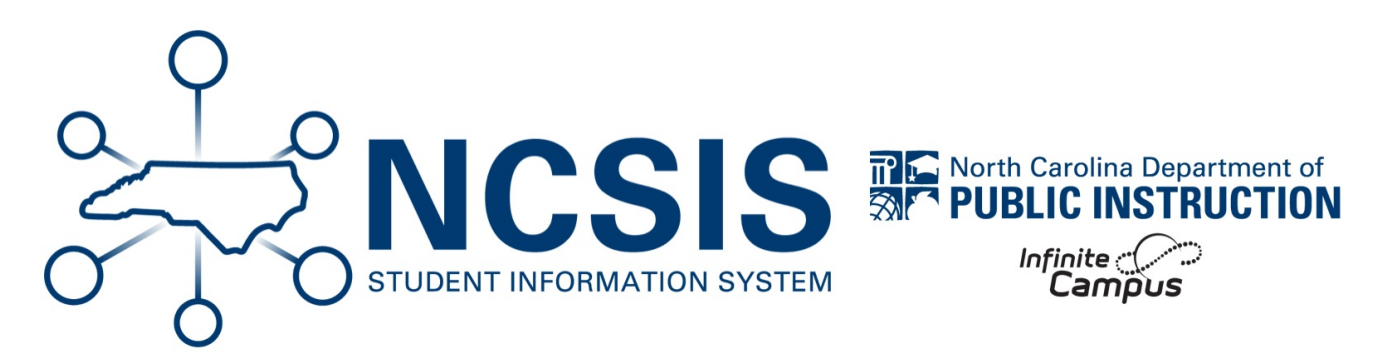

### **School Year & Calendar Setup**

08/29/2025 8:44 am EDT

Most of these steps were completed during the scheduling roll-over.

## **School Information**

Verify/Update School Information.

Do not change the School Name or State School Number.

School & District Settings > School > School Information

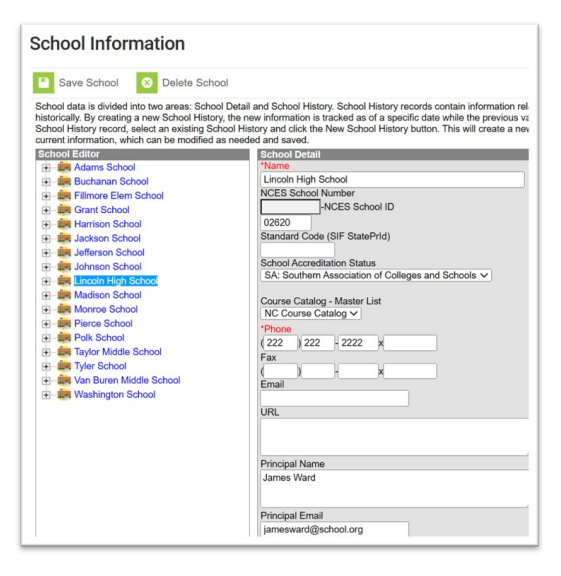

### **School Year**

Scheduling & Courses > Calendar Setup > School Year Setup

• Check that the current school year is set to active.

| School Ye        | ar Setup ☆ |          |        |   |
|------------------|------------|----------|--------|---|
| + New            |            |          |        |   |
| School Year Edit | or         |          |        |   |
| Label            | Start Year | End Year | Active |   |
| 25-26            | 2025       | 2026     |        | ۵ |
| 24-25            | 2024       | 2025     | x 🔶    |   |
| 23-24            | 2023       | 2024     |        |   |
| 22-23            | 2022       | 2023     |        |   |
| 21-22            | 2021       | 2022     |        |   |
| 20.21            | 2020       | 2021     |        |   |
| 20-21            |            |          |        |   |

### **School Calendars**

#### Scheduling & Courses > Calendar Setup > Calendar Information

Check the dates and the minutes on the calendar.

- Start Date should be 07/01/20yy.
- End Date should be 06/30/20yy.
- Student Day minutes must match the instructional minutes on the period schedule.
- **Teacher Day** minutes should reflect the duration of the day from start time to end time (instructional + non-instruction minutes). Accurate information is essential for ECATS purposes.
  - School start time = 8:00 AM and end time = 3:00 PM. Teacher Day (minutes) would be 420 minutes
- Whole Day absence and half day absence should be half of the student day plus one
  - Example: 370 / 2 + 1 = 186

| Calendar Information                                                                                                    |                                                                                                    |                                                       |
|----------------------------------------------------------------------------------------------------|----------------------------------------------------------------------------------------------------|-------------------------------------------------------|
| Save 😣 Mark for Deletion                                                                                                    |                                                                                                    |                                                       |
| Calendar Info Calendar ID Parent Calendar ID 353 342 *Name 25-26 Lincoln School *Start Date 07/01/2025 Student Day (instructional minutes) 370 Whole Day Absence (minutes) 186 Lincok | School<br>21 Lincoln High School (school<br>Number<br>*End Date<br>06/30/2026<br>Teacher Day (minutes)<br>450<br>Half Day Absence (minutes)<br>186 | Sequence<br>Summer School<br>Exclude<br>School Choice |
| Whole Day Absence and Half<br>Type<br>L: Instructional V<br>Require Student Assignr<br>Janore Master Push<br>Comments<br>rolling 01/27/2025 10:31 AM                                  | External LMS Exclude                                                                                                    |                                                       |

## **Term Setup**

Scheduling & Courses > Calendar Setup > Term Setup

Check that the term start and end dates have been completed.

• There should not be a gap between the previous end date and the next start date

| Term Setup ☆                                                                    |           |                                                    |
|---------------------------------------------------------------------------------|-----------|----------------------------------------------------|
| Save Term Schedule/Term Schedule/Term Schedule/Terms Editor<br>Name<br>Quarters | erms 🕂    | New Term Schedule/Terms Oelete Term Schedule/Terms |
| Term Schedule Detail *Name P Quarters                                           | rimary    |                                                    |
| Term Detail *Name                                                               | *Sequence | ce *Start Date *End Date                           |
| X Q1                                                                            | 1         | 08/25/2025 10/17/2025                              |
| X Q2                                                                            | 2         | 10/18/2025 101/09/2026                             |
| X Q3                                                                            | 3         | 01/10/2026 03/20/2026                              |
| X Q4                                                                            | 4         | 03/21/2026 06/05/2026                              |
| Add Term                                                                        |           |                                                    |

# **Period Setup**

#### Scheduling & Courses > Calendar Setup > Period Setup

• Verify that the Period Setup is correct and make adjustments if necessary.

|                                                  | Per        | iodSchedul        | e Info   |               |          | and and the  |                          |                      |
|--------------------------------------------------|------------|-------------------|----------|---------------|----------|--------------|--------------------------|----------------------|
|                                                  | *Na<br>Ful | me<br>II Day A    |          | Sequence<br>1 | Excep    | tion/Special | Instructional<br>Minutes | School<br>Day<br>420 |
|                                                  |            |                   |          |               |          |              | 395                      | 420                  |
| Calendar Information ය                           | Per        | iod Info<br>*Name | *Sequenc | e Start Time  | End Time | Lunch        | Non-                     | Responsiv            |
|                                                  | ×          | HR                | 1        | 07:50 AM      | 02:50 PM | 25           |                          |                      |
| Save Save Mark for Deletion                      | ×          | 1                 | 10       | 07:55 AM      | 08:45 AM | 0            |                          |                      |
| Calendar Info                                    | ×          | 2                 | 11       | 08:47 AM      | 09:37 AM | 0            |                          |                      |
| Calendar ID                                      | ×          | 3                 | 12       | 09:39 AM      | 10:29 AM | 0            |                          |                      |
| *Name                                            | ×          | 4                 | 13       | 10:31 AM      | 11:21 AM | 0            |                          |                      |
| 24-25                                            | ×          | 5                 | 14       | 11:21 AM      | 01:11 PM | 25           |                          |                      |
| 07/01/2024                                       | ×          | 6                 | 15       | 01:13 PM      | 02:03 PM | 0            |                          |                      |
| Student Day (instructional minutes)              | ×          | 7                 | 16       | 02:05 PM      | 02:50 PM | 0            |                          |                      |
| 395<br>Whole Day Absence (minutes)               | ×          | 9                 | 17       | 1             |          | 0            |                          |                      |
| 199                                              | ×          | 10                | 18       | 1             | 1        | 0            |                          |                      |
| Track                                            | 1          | 11                | 19       | 1             |          | 0            |                          |                      |
| Туре                                             |            |                   |          |               |          |              |                          |                      |
| I: Instructional V<br>Require Student Assignment | Exterr     | nal LMS Exclu     | ıde      |               |          |              |                          |                      |
|                                                  |            |                   |          |               |          |              |                          |                      |
| Ignore Master Push                               |            |                   |          |               |          |              |                          |                      |
| Comments                                         |            |                   |          |               |          |              |                          |                      |
|                                                  |            |                   |          |               |          |              |                          |                      |
|                                                  |            |                   |          | 6             |          |              |                          |                      |
| Food Service Edit Check                          | _          |                   |          |               |          |              |                          |                      |
| (default to blank - no override)                 | ~          |                   |          |               |          |              |                          |                      |

• There must be a period setup for all special calendar days, such as late arrival and early leave, to ensure the PMR and other internal attendance reports calculate correctly.

| Period Setup                                            |
|---------------------------------------------------------|
| New Period Schedule Period Schedule/Periods Editor      |
| Name<br>Regular School A<br>Regular School B            |
| 2 Hr Delay A Day<br>2 Hr Delay B Day<br>Farly Relasse A |
| Early Release B                                         |

• Lunch can be scheduled using the Lunch Setup (https://kb.infinitecampus.com/help/lunch-setup) tool.

## **Day Setup**

Complete the Day Setup (https://kb.infinitecampus.com/help/day-setup) and/or Day Rotations (https://kb.infinitecampus.com/help/day-setup#day-rotations) for all Instructional Days and Day Events for the calendar year.

#### Scheduling & Courses > Calendar Setup > Day Setup

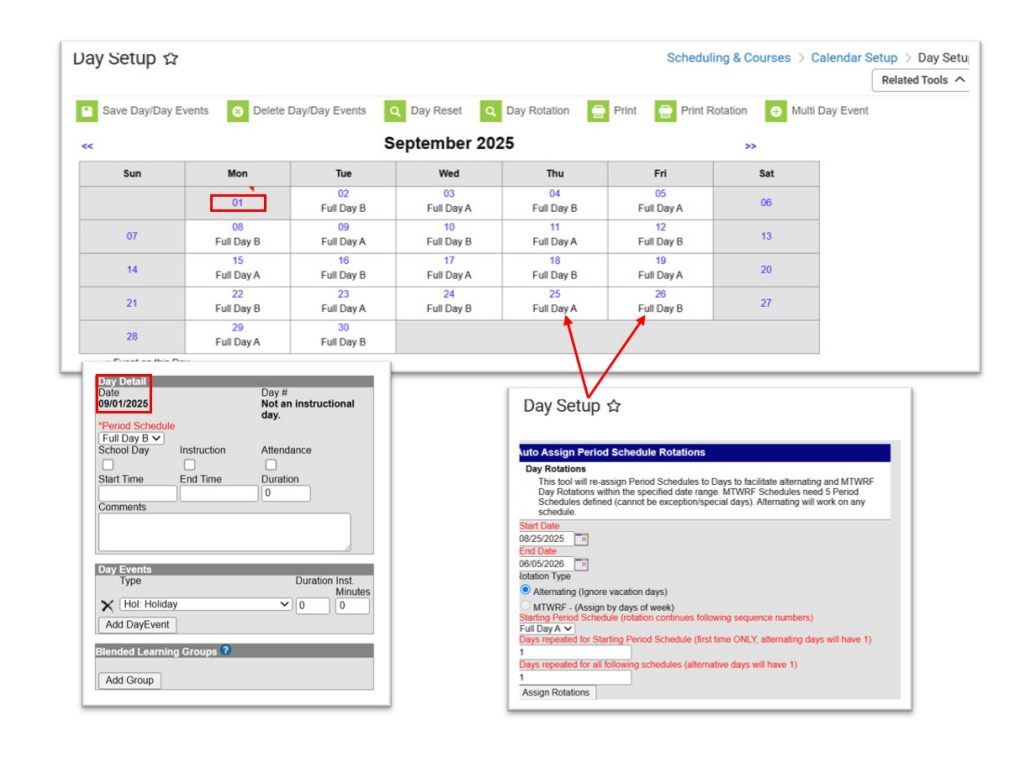

Day setup can be completed at one calendar and copied into other calendars using the Calendar Wizard

(https://kb.infinitecampus.com/help/calendar-wizard-copy-data-into-existing-calendars-video). The **School Calendars** setup page for the source and destination calendar must match before using this tool.

1. Select Scheduling & Courses > Calendar Setup > Calendar Wizard

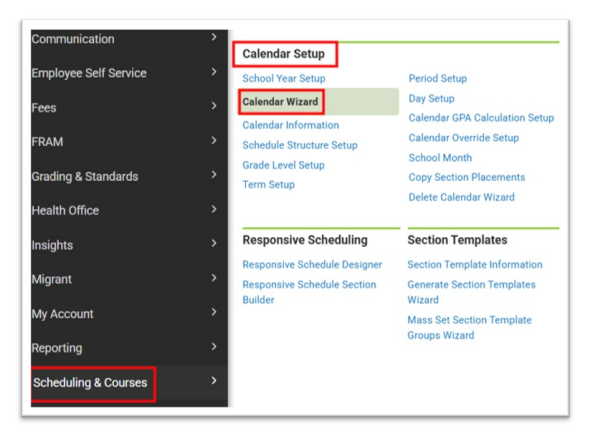

2. Choose Copy Data into Existing Calendars

| Calendar Wizard                                                                                                    |
|----------------------------------------------------------------------------------------------------|
| Calendar Wizard                                                                                                    |
| Copy, Rollforward, or Create new Calendar-linked Data                                                                                                    |
| This wizard will walk you through the creation of new school calendars by rolling data forward, or copying an existing calendar. Days will only roll forward if there are<br>matching school structures and period schoole names in the new calendar.<br>Note: Creating calendars is a database intensive procedure. It can take a long time to complete, and may slow down the system while it runs. Please try to run this tool<br>during off-peak hours. |
| Select Wizard Mode                                                                                                    |
| O Create new blank Calendars                                                                                                    |
| Create new Calendars by rolling forward selected data (last-years data will be added to a newly created calendar).                                                                                                    |
| Copy data into Existing Calendars                                                                                                    |
| < Back Next >                                                                                                    |

3. Choose Copy / Append other data elements

| and Dar Worzard and Wirk you through the creation of them school calendars by rolling data forward, or copying an existing calendar. Days will only roll forward if there a matching schoold schoold and and the new calendars. Note: Creating calendars is a database intensive procedure. It can take a long time to complete, and may slow down the system while it runs. Please by to run this during of-peak hours.    elect Copy Mode   Overwrite Terms/Days - This mode will update Term dates, Day Attributes (School Day, Instruction, Attendance), Day wires and the Privice Scheoldre assigned to individual days so long as the Peniod Scheolde names and Scheolde Structure mers are be same in the source and destination calendars.                                                                                                    |                                                                                                    |                                                                               |
|----------------------------------------------------------------------------------------------------|----------------------------------------------------------------------------------------------------|-------------------------------------------------------------------------------|
| orgy, Rollinovand, or Create new Catendar-lineked Data<br>This wizard will will kny ult frough the creation of new school calendars by rolling data forward, or copying an existing calendar. Days will only roll forward if there a<br>role of Coping calendarias a database intensive providure. It can take a long time to complete, and may slow down the system while it runs. Please try to run this<br>during off-peak hours.<br>elect Copy Mode<br>Overwise Terms/Days - This mode will update Term dates, Day Attributes (School Day, Instruction, Attendance), Day<br>wires and the Penot Schedules assigned to individual days so long as the Peniod Schedule names and Schedule Structure<br>ames are the same in the source and destination calendar.<br>© Copy/Sphoto Moth data                                                                                                    | liendar wizard                                                                                                    |                                                                               |
| This situation will add you through the creation of new school calendars by rolling data forward, or copying an existing calendar. Days will only roll forward if there a matching schedule structures and protect schedule names in the new calendar. Note Creating calendars is a database intensive procedure. It can take a long time to complete, and may slow down the system while it runs. Please by to run this during off-peak hours.  elect Copy Mode  Overwrite TermsDays - This mode will update Term dates, Day Attributes (School Day, Instruction, Attendance), Day will so the same and the Period Schedule names and Schedule structure mass are to same and the structure and schedule structure and schedule structu | Copy, Rollforward, or Create new Calendar-linked Data                                                                                                    |                                                                               |
| matching schedule structures and period schedule names in the new calendar. Notic Caparity calendaries is a database intensive procedure. It can take a long time to complete, and may slow down the system while it runs. Please by to run this during dipeak hores.  elect Copy Mode  Overwise Terms Days - This mode will update Term dates, Day Attributes (School Day, Instruction, Attendance), Day werks and the Period Schedules assigned to individual days so long as the Period Schedule names and Schedule Schedule Schedule Schedule names and Schedule names and Sched | This wizard will walk you through the creation of new school calendars by rolling data forwar                                                                                                    | rd, or copying an existing calendar. Days will only roll forward if there are |
| Note: Charling calendrains is a database memory productive, it can take a ong time to complete, and may slow down the system where it turns, i-waste by to run the     dividing off-peak hours.       dect Copy Mode      Overwrite Terms/Days - This mode will update Term dates, Day Attributes (School Day, Instruction, Attendance), Day     writes and the Privid Schedules assigned to individual days so long as the Period Schedule names and Schedule Structure     mess are to the source and Gentration calendar.      OppySchool Month data      Ranck Next >                                                                                                    | matching schedule structures and period schedule names in the new calendar.                                                                                                    | data and any data data data anti-                                             |
| elect Copy Mode  elect Copy Mode  Overweite Terms/Days - This mode will update Term dates. Day Attributes (School Day, Instructor, Attendance), Day wers and the Peniod Schedules assigned to individual days so long as the Peniod Schedule names and Schedule Schedule | Note: Creating calendars is a database intensive procedure. It can take a long time to comp<br>during off-peak hours                                                                                                    | stete, and may slow down the system while it runs. Please try to run this     |
| elect Copy Mode     Overwrite TermsDays - This mode will update Term dates, Day Attributes (School Day, Instruction, Attendance), Day     wrets and the Period Schedules assigned to individual days so long as the Period Schedule names and Schedule Structure     mes are to the source and Gentration calendar.     Opp/Sphool Month data                                                                                                    |                                                                                                    |                                                                               |
| elect Copy Mode Overweite Terms/Days - This mode will update Term dates. Day Attributes (School Day, Instructor, Attendance), Day wers and the Peniod Schedules assigned to individual days so long as the Peniod Schedule names and Schedule Schedule |                                                                                                    |                                                                               |
| Overwrite Terms/Days - This mode will update Term dates, Day Attributes (School Day, Instruction, Attendance), Day verets and the Period Schedules assigned to individual days so long as the Period Schedule names and Schedule Structure ames are the same in the source and deformation calendar.     Opy/Append other data elements     Opy School Month data                                                                                                    |                                                                                                    |                                                                               |
| Overwreis Terms Days - This mode will update Term dates, Day Arthrukes (School Day, Instruction, Attendanco), Day werks and the Peniod Schedules assigned to individual days so long as the Peniod Schedule names and Schedule Structure amea are the same in the source and destination calendar. Copy/School Month data                                                                                                    | elect Conv Mode                                                                                                    |                                                                               |
| vertis and the Period Schedules assigned to individual days so long as the Period Schedule names and Schedule Structure<br>ames are the same in the source and definition calendar.<br>© Copy/Append other data elements<br>© Copy School Month data                                                                                                    | Select Copy Mode                                                                                                    |                                                                               |
| ames are the same in the source and destination calendar. © Copy/Append other data elements Copy School Month data                                                                                                    | Select Copy Mode                                                                                                    | struction Attendance) Dav                                                     |
| Copy/Append other data elements  Copy School Month data                                                                                                    | Letect Copy Mode     Overwrite Terms/Days - This mode will update Term dates, Day Attributes (School Day, Inst     wents and the Period Schedules assigned to individual days so long as the Period Schedule n                                                                                                    | struction, Attendance), Day                                                   |
| Copy School Month data                                                                                                    | Select Copy Mode Overwrite TermsDays - This mode will update Term dates, Day Attributes (School Day, Inst words and the Period Schedules assigned to individual days so long as the Period Schedule n amers are the same in the source and destination calendar.                                                       | struction, Attendance), Day<br>names and Schedule Structure                   |
| Copy School Month data                                                                                                    | salect Copy Mode Overweite Termon Days. This mode will update Term dates, Day Attributes (School Day, Insteiner and the Ported Schoold bay insteiners and the Ported Schoold bay and the same in the same in the same in the same same same and the statemation calendar.                                              | struction, Attendance), Day<br>names and Schedule Structure                   |
| < Pack Next >                                                                                                    | Select Copy Mode Overwrite Terms/Days - This mode will update Term dates, Day Attributes (School Day, Inst<br>vents and the Period Schedules assigned to individual days so long as the Period Schedule n<br>ames are the same in the source and destination calendar.  Copy/Append other data elements                | struction, Attendance), Day<br>names and Schedule Structure                   |
| > DOUD INCAL C                                                                                                    | Select Copy Mode  Overwrite TermsDays - This mode wil update Term dates, Day Attributes (School Day, Inst<br>Wents and the Period Schedules assigned to individual days so long as the Period Schedule n<br>means are the same in the source and or bestration calendar.  CopyOption Unit data  Copy School Nerri data | truction, Attendance), Day<br>armes and Schedule Structure                    |

4. Select your Source and Destination Calendars

| 25-26 Lincoln School | ~ | 25-26 Johnson School                    |
|----------------------|---|-----------------------------------------|
|                      |   | 25-26 Lincoln School                    |
| T                    |   | 25-26 Polk School                       |
|                      |   | 25-26 Taylor School                     |
|                      |   | 25-26 Van Buren School                  |
|                      |   | 24-25 Fillmore Elementary               |
|                      |   | 24-25 Johnson HS                        |
|                      |   | 24-25 Lincoln HS                        |
|                      |   | 24-25 Polk School HS                    |
|                      |   | 24-25 Taylor School                     |
|                      |   | 24-25 Van Buren School                  |
|                      |   | Buchanan School 2025 A                  |
|                      |   | Grant School 2025 A                     |
|                      |   | Harrison School 2025 A                  |
|                      |   | Jackson School 2025 A                   |
|                      |   | Madison School 2025 A                   |
|                      |   | CTRL-click and SHIFT-click for multiple |
|                      |   | < Back Next >                           |

5. Check Days and Day Events

| alendar Wizard                                                                      | I de la constante de la constante de la constante de la constante de la constante de la constante de la constan                                                                                                    |
|-------------------------------------------------------------------------------------|----------------------------------------------------------------------------------------------------|
| Copy, Rollforwa<br>This wizard w<br>matching sch<br>Note: Creatin<br>during off-pea | rd, or Create new Calendar-linked Data<br>ill walk you through the creation of new school calendars by rolling data forward<br>edule structures and period schedule names in the new calendar.<br>g calendars is a database intensive procedure. It can take a long time to comple<br>k hours. |
| Pick the Data to                                                                    | Conv                                                                                                    |
|                                                                                     |                                                                                                    |
| Calendar Att                                                                        | ributes                                                                                                    |
| Calendar Att                                                                        | ributes<br>ructures                                                                                                    |
| Calendar Att                                                                        | ributes<br>ributes<br>uctures<br>chedules<br>Term dates will not roll if they fall outside of the calendar start and end dates.)                                                                                                    |
| Calendar Att Calendar Att Schedule Str (NOTE: Period                                | ributes<br>ructures<br>chedules<br>Term dates will not roll if they fall outside of the calendar start and end dates.)<br>Schedules                                                                                                    |
| Calendar Att<br>Schedule Str<br>(NOTE:<br>Period<br>Zavs                            | ributes<br>ructures<br>chedules<br>Term dates will not roll if they fall outside of the calendar start and end dates.)<br>Schedules                                                                                                    |
| Calendar Att<br>Schedule Sti<br>(NOTE:<br>Period<br>Days                            | ributes<br>ricutures<br>chedules<br>Term dates will not roll if they fall outside of the calendar start and end dates.)<br>Schedules<br>ay Events                                                                                                    |
| Calendar Att<br>Schedule Stu<br>(NOTE:<br>Period<br>Days<br>Section                 | ributes<br>uctures<br>chedules<br>Term dates will not roll if they fall outside of the calendar start and end dates.)<br>Schedules<br>ay Events<br>Templates                                                                                                    |

6. Choose Run Wizard

### **Month Setup**

#### Scheduling & Courses > Calendar Setup > School Month

- Set the start and end dates for the calendar school months.
- Month name must match the sequence number.
- Month 1 and 2 should each be 20 days.
- The school months should begin with the starting date of the school year and end with the last date of the school year (not calendar year).

| Save         Print           For detailed information on entering data in these fields, refer to the Knowledge Base.           School Month Detail           *Name         *Seq           *1         1           08/26/2024         #           2         2           09/24/2024         #           2         09/24/2024           4         11/21/2024           4         11/21/2024           5         5           6         6           7         7           7         7                                                                                                    |      |
|----------------------------------------------------------------------------------------------------|------|
| School Month Detail     *Days     *End Date     Exclude Start     Exclude End     Close       1     1     08/26/2024     1     20     10/22/2024     1     1     10     10/22/2024     1     1     10     10/22/2024     1     1     10     10/22/2024     1     1     10     10     1     1     10     10     1     10     10     1     10     10     1     1     10     10     1     1     10     10     10     1     1     10     10     10     1     1     10     10     10     10     10     10     10     10     10     10     10     10     10     10     10     10     10     10     10     10     10     10     10     10     10     10     10     10     10     10     10     10     10     10     10     10     10     10     10     10     10     10     10     10     10     10     10     10     10     10     10     10     10     10     10     10     10     10     10     10     10     10     10     10     10     10     10     10                                                                                                    |      |
| School Month Detail     *Seq     *Start Date     *Days     *End Date     Exclude Start     Exclude End     Close       *1     1     08/26/2024     =     +     20     =     09/23/2024     =     =     0       *2     2     09/24/2024     =     +     20     =     10/22/2024     =     =     =       *3     3     10/23/2024     =     +     20     =     11/20/2024     =     =       *4     4     11/21/2024     =     +     20     =     01/07/2025     =     =       *5     5     01/08/2025     =     +     20     =     02/05/2025     =     =       *6     6     02/06/2025     =     +     20     =     03/06/2025     =     =       *7     7     03/07/2025     =     +     20     =     04/04/2025     =     =                                                                                                    |      |
| Name       "Seq       "Start Date       "Days       "End Date       Exclude Start       Exclude End       Close         1       1       08/26/2024       1       +       20       09/23/2024       1       1       08/26/2024       1       1       09/23/2024       1       1       0       10/22/2024       1       1       1       08/26/2024       1       1       0       1       1       1       0       1       1       1       0       1       1       1       0       1       1       1       0       1       1       1       0       1       1       1       0       1       1       1       0       1       1       1       0       0       1       1       1       0       1       1       1       0       0       1       1       1       0       1       1       1       1       1       1       1       1       1       1       1       1       1       1       1       1       1       1       1       1       1       1       1       1       1       1       1       1       1       1       1       1       1 <td< td=""><td></td></td<> |      |
| $ \begin{array}{c ccccccccccccccccccccccccccccccccccc$                                                                                                    | Date |
| $ \begin{array}{c ccccccccccccccccccccccccccccccccccc$                                                                                                    |      |
| $ \begin{array}{c ccccccccccccccccccccccccccccccccccc$                                                                                                    |      |
| $ \begin{array}{c ccccccccccccccccccccccccccccccccccc$                                                                                                    |      |
| X       5       5       01/08/2025       1       20       =       02/05/2025       1       1       1         X       6       6       02/06/2025       1       +       20       =       03/06/2025       1       1       1         X       7       7       03/07/2025       1       +       20       =       04/04/2025       1       1       1                                                                                                    |      |
| X     6     6     02/06/2025     +     20     =     03/06/2025     III     III       X     7     7     03/07/2025     III     +     20     =     04/04/2025     III     III                                                                                                    |      |
| × 7 7 7 03/07/2025 • + 20 = 04/04/2025 • • •                                                                                                    |      |
|                                                                                                    |      |
| X 8 8 04/07/2025 a + 19 = 05/08/2025 a                                                                                                    |      |
| × 9 9 05/09/2025 • + 17 = 06/03/2025 • •                                                                                                    |      |
| Add School Month                                                                                                    |      |

NCSIS Knowledgebase | Article: School Year & Calendar Setup | Last Updated: 08/29/2025 8:44 am EDT